#### Programa de Auxilio de los Gastos de la Comida Escolar de las Medidas de Apoyo a la Educación de los Hijos del Año Lectivo 2024

¡Será necesario realizar el trámite de solicitud anualmente!

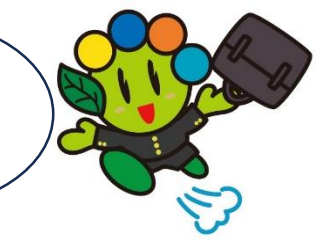

Contenido del Sistema El auxilio con coin (moneda digital) de OTACO en el valor equivalente a la comida escolar de la Escuela Municipal de Ota, para los estudiantes de la escuela primaria "shougakkou" y secundaria "chuugakkou" que no son objeto del Programa de la Comida

Escolar Gratuita.

# • Responsable Objeto del Auxilio: Padres de

Alumnos de la Escuela Secundaria Municipal "Ota Chugakkou"; Alumnos de la <u>Escuela Primaria/Secundaria **excepto**</u> Municipales de Ota.

# Condiciones:

Poseer la dirección residencial en el Municipio de Ota;

No ser beneficiario del auxilio educacional basado en las disposiciones de la ley de Bienestar Público.

# Forma de realizar la Solicitud y el Proceso hasta recibir el Auxilio

Inicie por el ítem "2", al ya poseer el app chiica instalado.

 <u>Instalar el aplicativo chiica y adquirir el código de registro de OTACO</u>, siguiendo las instrucciones de la "Forma de Obtener el Código de Registro de OTACO" en el verso de este;

Nota: Instale el aplicativo y adquiera el código solamente después de confirmar que se encuadra en "Responsable Objeto de este Auxilio" y rellene las condiciones necesarias para este auxilio.

- Realizar el trámite de pedido digital, a través del <u>QR code de abajo;</u>
  Nota: Contacte a la División Administrativa de Establecimientos Educacionales, al optar en realizar el trámite a través del formulario de solicitud correspondiente.
- ③ Será enviada la notificación, en la aprobación del pedido de este auxilio;
- ④ El pago de coin está previsto para el mes de marzo de 2025.

### • Valor del Auxilio:

Alumno del Curso Primario: ¥45,000

Alumno del Curso Secundario: ¥55,000

Nota: El Valor del Auxilio podrá sufrir alteración conforme a la situación (ej.: está recibiendo auxilio de otras prefecturas, etc.) del solicitante.

• Período para realizar la Solicitud: 15(jue.) de feb. al 11(lun.) de mzo. de 2024. (Realice inmediatamente el trámite de solicitud al haber pasado este período)

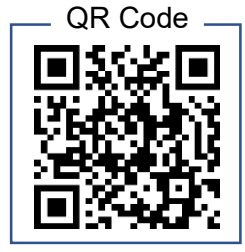

#### Informes:

División Administrativa de Establecimientos Educacionales "Gakkou Shisetsu Kanri-Ka" Sección Comida Escolar "Gakkou Kyushoku-Kakari" 20276-20-7086

### Instalación del Aplicativo chiica y la forma de Registrarse

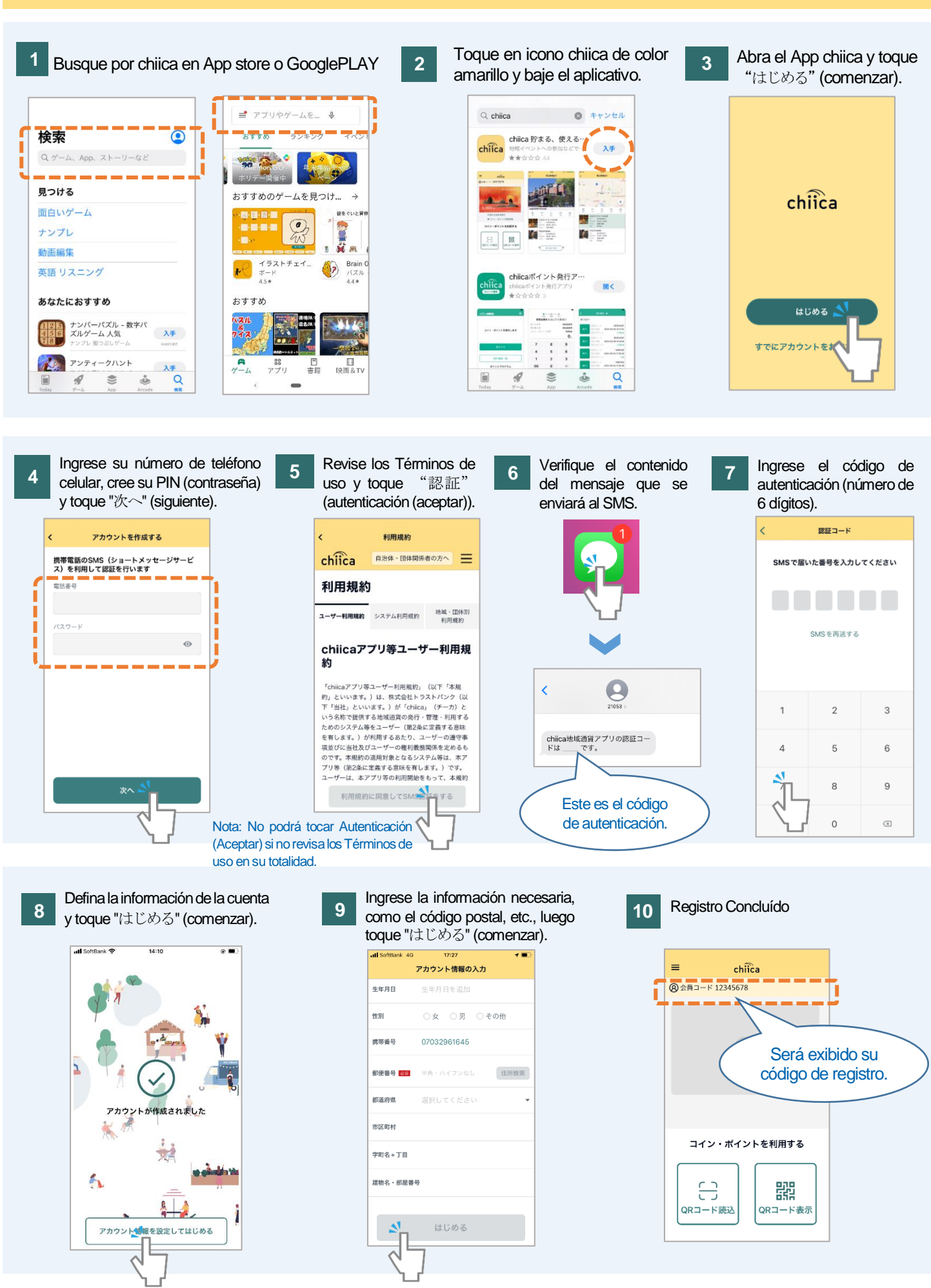